## Acesso/Login

zen

## Na tela inicial do aplicativo, clique na opção "**JÁ TENHO UMA CONTA**"

Ao ser redirecionado para a tela de login, clique em "Outros Parceiros"

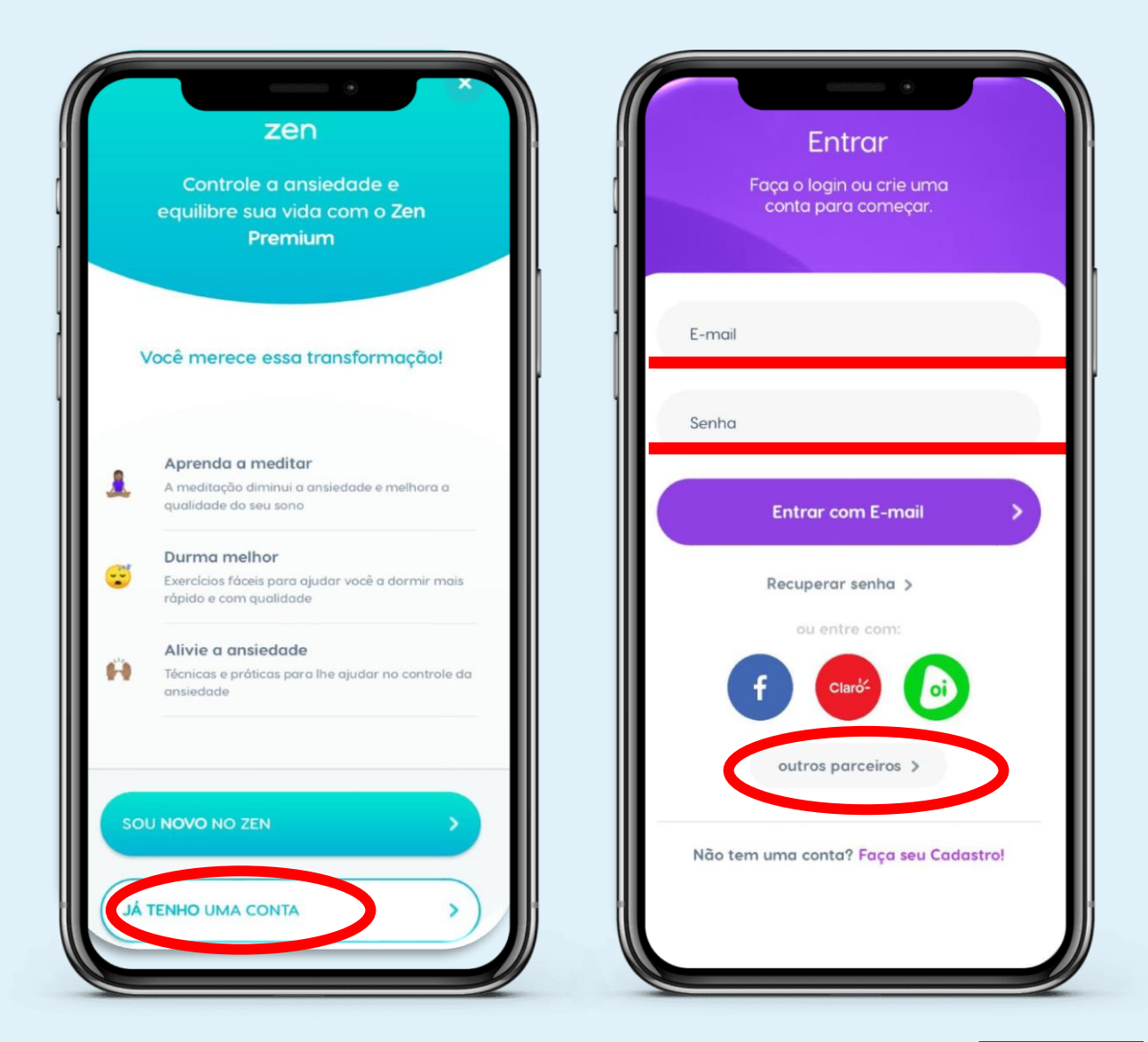

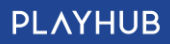

## Acesso/Login

zen

Na opção **"Selecione o seu provedor"**, pesquise pelo **seu provedor de internet** e insira as informações login fornecidas pelo provedor

Agora clique em "Autorizar" e pronto! Tenha acesso ao aplicativo que vai melhor sua rotina de bem-estar e autocuidado!

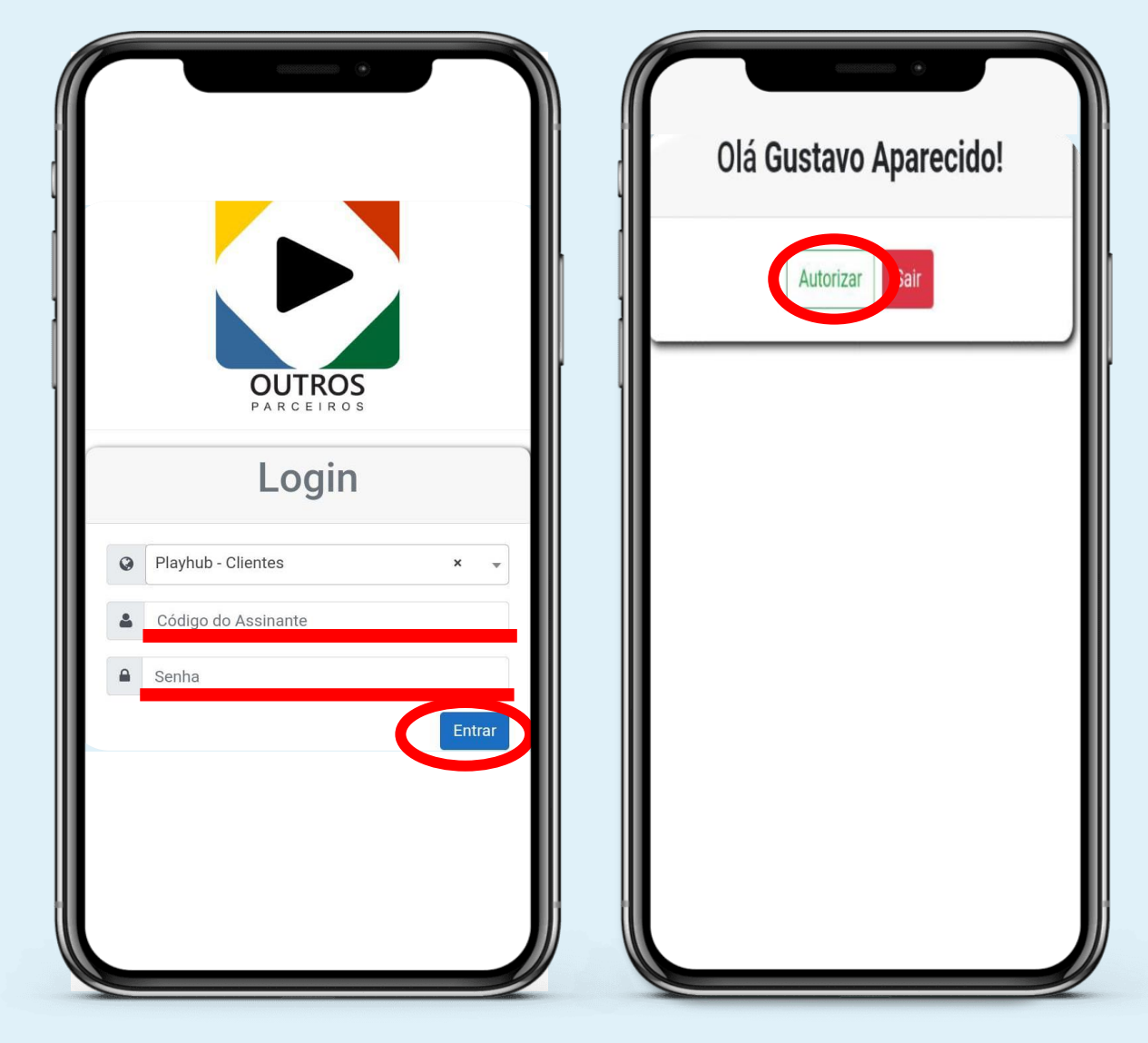

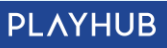